## 雲南夢ネットインターネット接続サービス

<u> 設定手順書 メール設定編</u> (飯南放送センターエリア)

## Windows Live Mail 2011/2012

## 雲南市·飯南町事務組合

メールソフトがインストールされていない場合、下記手順にてWindows Live Mailを インストールしてください。

1. Windows Live Mailは以下のサイトより入手する事ができます。

http://windows.microsoft.com/ja-JP/windows-live/essentials-home

2. Windows Essentials ダウンロードページにて、〔今すぐダウンロード〕をクリックします。

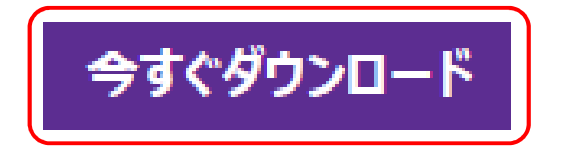

※ Windows Essentials ダウンロードページについては、ホームページのデザイン変更等に より上記の案内と表示が異なる場合があります。

<u>最新の情報は、検索サイトで「Windows Live Mail ダウンロード」等のキーワードで</u> 検索し、Microsoft社の公式ページからダウンロードしてください。

3. 「ファイルのダウンロード」ダイアログボックスが表示されたら、〔実行〕をクリックします。

| wl.dlservice.microsoft.com から wlsetup-web.exe (1.22 MB) を実行または保存しますか? | ×                                                |
|-----------------------------------------------------------------------|--------------------------------------------------|
| 🕐 この種類のファイルはコンピューターに問題を起こす可能性があります。                                   | 実行( <u>R)</u> 保存( <u>S</u> ) ▼ キャンセル( <u>C</u> ) |

4. 表示された画面にて、〔インストールする製品の選択〕をクリックします。

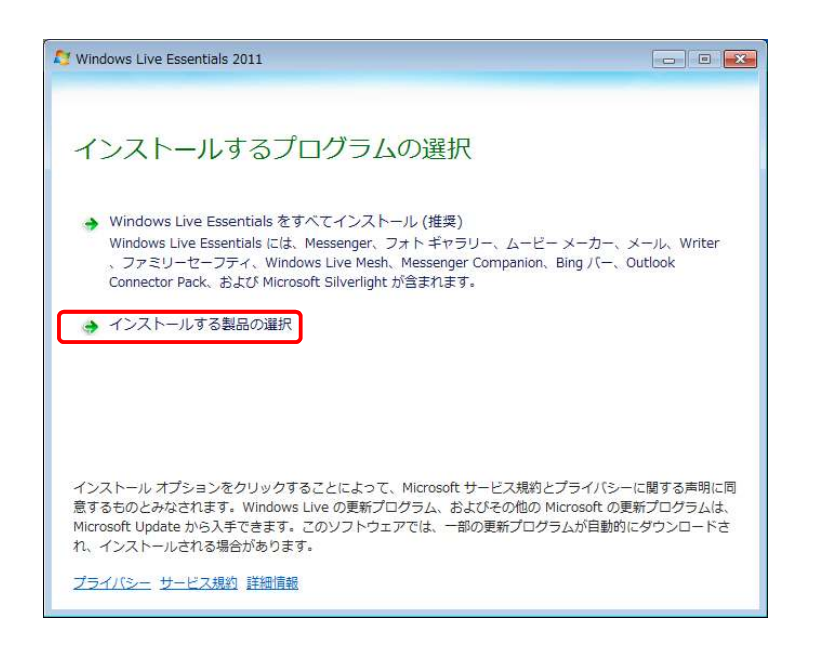

- ※ [Windows Essentialsをすべてインストール]を選択すると、 Windows Live Mail以外のプログラム(フォトギャラリー、ムービーメーカー、 Messenger等)も同時にインストールされます。
- 5. インストールするプログラムの選択画面にて〔メール〕を選択し、 〔インストール〕をクリックします。

| Mindows Live Essentials 2011                     | - • •                             |
|--------------------------------------------------|-----------------------------------|
| インストールするプログラム<br>開いている Windows Live プログラムはすべて自動的 | への選択<br>DIC閉じられます。                |
| CASODUDDDDDD DAN DAN-Nana                        | יאר-א 🔁 🗵                         |
| 🔲 🥌 📓 フォトギャラリーとムービーメーカー                          | Writer                            |
| 🔲 🥩 Windows Live Mesh                            |                                   |
| 🔲 🚺 Bing /(-                                     | 🔲 🍣 Messenger Companion           |
|                                                  | 戻る( <u>B</u> ) インストール( <u>I</u> ) |

6. インストールが完了すると、「完了しました」画面が表示されますので、 〔閉じる〕をクリックします。

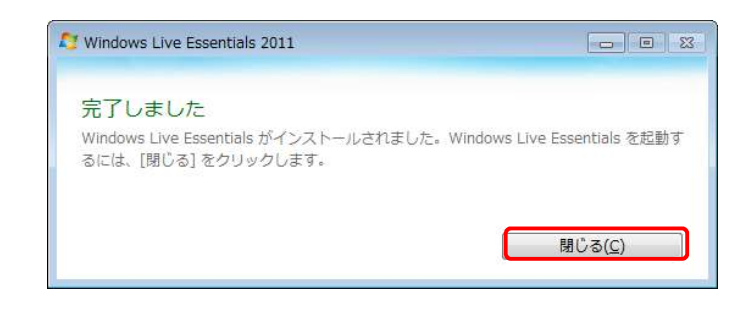

以上で、Windows Live Mailのインストールは完了です。 引き続きメールの設定を行います。

7. 〔スタート〕メニューより〔電子メール〕をクリックします。

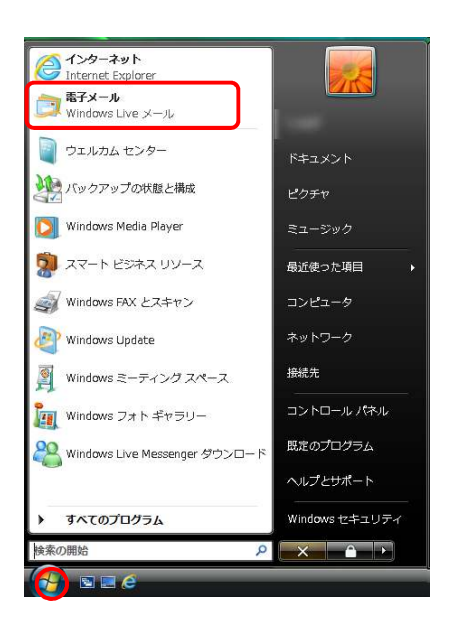

## — Windows Live Mail 2011/2012 —

8. Windows Live Mailを初めて起動するときには、アカウントの設定画面が表示されます。 各項目を入力し〔次へ〕をクリックします。

| 自分の電子メール パカワ<br>Windows Live ID をお持ちの場合はこです                                                    | ノントを追加する                                                                                |
|------------------------------------------------------------------------------------------------|-----------------------------------------------------------------------------------------|
| Windows Live にサインイン<br>電子メール アドレス:<br>XXXX@iinan-net.jp<br>新しくメール アドレスを作成する方はごちら<br>パスフード:<br> | Windows Live メール ではほとんどの電子メール アカウントをお<br>使いになれます。たとえば<br>Hotmail<br>Gmail<br>などが利用可能です。 |
| 表示名:<br>XXXX<br>この電子メールアカウントを既定にする。<br>「手動でサーバー設定を構成する(C)                                      | J                                                                                       |
|                                                                                                |                                                                                         |

| 電子メールアドレス  | 登録通知に記載の「メールアドレス」を入力します               |  |
|------------|---------------------------------------|--|
| パスワード      | 登録通知に記載の「メールパスワード」を入力します              |  |
| パスワードを保存する | チェックを入れます                             |  |
| 表示名        | 任意の名前を入力します(※ここに入力した名前は、メールの差出人になります) |  |

9. 続いて受信サーバーの構成を設定します。

| 逻 Windows Live メール                                        | 2 I                                                                             |
|-----------------------------------------------------------|---------------------------------------------------------------------------------|
|                                                           |                                                                                 |
| サーバー設定を構成<br><sub>電子メール</sub> サーバーの設定がわからない場合は、ISP または    | ネットワーク管理者に連絡してください。                                                             |
| 受信サーバー情報                                                  | 送信サーバー情報                                                                        |
| サーバーの種類:                                                  | サーバーのアドレス: ポート:                                                                 |
| POP 🔻                                                     | smtp.iinan-net.jp 25                                                            |
| サーバーのアドレス: ポート:                                           | <ul> <li>セキュリティで保護された接続 (SSL) が必要(<u>R</u>)</li> <li>認証が必要(<u>A</u>)</li> </ul> |
| pop3.linan-net.jp<br>セキュリティで保護された接続 (SSL) か必要( <u>R</u> ) |                                                                                 |
| 次を使用して認証する:                                               |                                                                                 |
| クリア テキスト ▼                                                |                                                                                 |
| ログオン ユーザー名:                                               |                                                                                 |
| XXXX                                                      |                                                                                 |
|                                                           |                                                                                 |
|                                                           |                                                                                 |
|                                                           |                                                                                 |
|                                                           | キャンセル 戻る 次へ                                                                     |

| サーバーの種類   | 「POP」を選択します                        |  |
|-----------|------------------------------------|--|
| サーバーのアドレス | 「pop3.iinan-net.jp」を入力します          |  |
| ポート       | 「110」を入力します                        |  |
| ログオンユーザー名 | 登録通知に記載の「メールアカウント」が入力されていることを確認します |  |

10. 続いて送信サーバーの構成を設定し、〔次へ〕をクリックします。

| 電子メール サーバーの設定がわからない  | 場合は、ISP また | はネットワーク管理者に連絡してください。 |                    |
|----------------------|------------|----------------------|--------------------|
| 受信サーバー情報             |            | 送信サーバー情報             |                    |
| サーバーの種類:             |            | サーバーのアドレス:           | ポート                |
| POP                  | -          | smtp.iinan-net.jp    | 25                 |
| サーバーのアドレス:           | ポート:       | し セキュリティで保護された接続 (SS | L) が必要( <u>R</u> ) |
| pop3.iinan-net.jp    | 110        | 認証が必要(A)             |                    |
| レキュリティで保護された接続 (SSL) | ) が必要(R)   |                      |                    |
| 次を使用して認証する:          |            |                      |                    |
| クリア テキスト             | •          |                      |                    |
| ログオン ユーザー名:          |            |                      |                    |
| XXXX                 |            |                      |                    |
|                      |            |                      |                    |

| サーバーのアドレス | 「smtp.iinan-net.jp」を入力します |  |
|-----------|---------------------------|--|
| ポート       | 「25」を入力します                |  |

11. 〔完了〕ボタンを押してメールアカウントの登録は完了です。

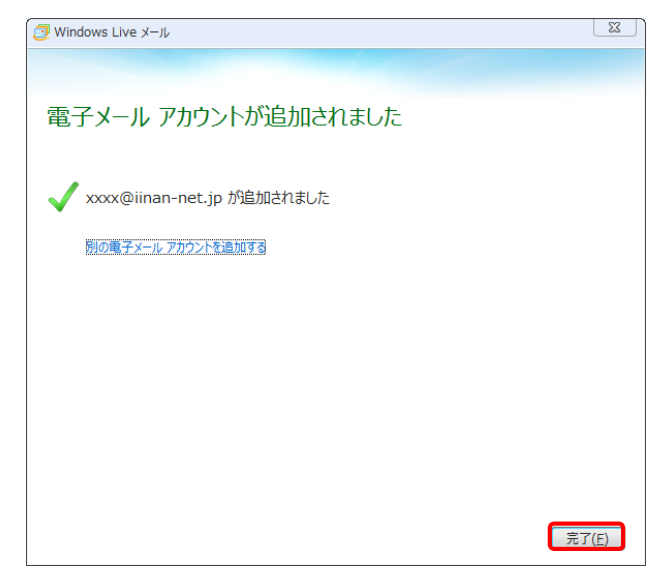

| 🥑 🛛 🔓 🖓 🖶 🔻                                               | 受信トレイ - Windows Live メール                                 |
|-----------------------------------------------------------|----------------------------------------------------------|
| <u>т-</u> д                                               | フォルター 表示 アカウント                                           |
| <ul> <li>         ・・・・・・・・・・・・・・・・・・・・・・・・・・・・・</li></ul> |                                                          |
| ▲ クイック分類<br>末間封のメール<br>知り合いからの末間<br>末間封のフィード(             | メッセーシの検索<br>和封のメ・・・<br>9)<br>このビューにはアイテムがありません。          |
| ▲ Iinan-net (XX<br>꽃信N イ                                  |                                                          |
| 下書き<br>送信済みアイテム<br>迷惑メール<br>ごみ猫<br>送信トレイ                  | 検索(I)<br>クイック分類の進択(Q)<br>アカウントの削除(M)<br>✓ 既定のアカウントに設定(S) |
|                                                           | <b>フォルダーの作成(N)</b><br>すべてのフォルダーをダウンロード(L)                |
|                                                           | 上へ(U)<br>下へ(D)                                           |
|                                                           | たの設定(T)<br>プロバティ(R)                                      |
|                                                           |                                                          |

12. 登録したメールアカウントを右クリックし、〔プロパティ〕をクリックします。

13. 同じメールを2ヶ所で受信されたい等の特別な理由がない限り、〔サーバーにメッセージの コピーを置く〕のチェックを外します。

〔詳細設定〕をクリックし、〔サーバーにメッセージのコピーを置く〕をクリックします。 チェックを外したら、〔OK〕をクリックしてプロパティ画面を閉じます。

| 🐌 Iinan-net (XXXX) プロパティ 🛛 📧                    |  |  |  |
|-------------------------------------------------|--|--|--|
| 全般 サーバー セキュリティ 詳細設定                             |  |  |  |
| サーバーのポート番号                                      |  |  |  |
| 送信メール (SMTP)( <u>O</u> ): 25 既定値を使用( <u>U</u> ) |  |  |  |
| □ このサーバーはセキュリティで保護された接続 (SSL) が必要(Q)            |  |  |  |
| 受信メール (POP3)( <u>I</u> ): 110                   |  |  |  |
| □ このサーバーはセキュリティで保護された接続 (SSL) が必要(C)            |  |  |  |
| サーバーのタイムアウト(I)<br>短い                            |  |  |  |
| 送信 次のサイズよりメッセージが大きい場合は分割する( <u>B</u> ) 60 🚔 KB  |  |  |  |
| 配信                                              |  |  |  |
| サーバーにメッセージのコピーを置く(L)                            |  |  |  |
| □ サーバーから削除する(R) 5  員 日後                         |  |  |  |
| ⑦[ごみ箱]を空にしたら、サーバーから削除(M)                        |  |  |  |
|                                                 |  |  |  |
| OK キャンセル 適用(A)                                  |  |  |  |

- Windows Live Mail 2011/2012 -

- 14. 〔送受信〕をクリックし、メールの送受信を行います。
  - この段階では通常、お客様へのメールはありませんので、送受信は自動的に終了します。 エラーが出なければ設定完了です。

| □ □ □ □ □ = ●信トレー<br>□ = ホーム 2オルダー        | イ - Windows Live メール<br>表示 アカウント |                                    |
|-------------------------------------------|----------------------------------|------------------------------------|
| 電子メール フォト 新しい<br>メッセージ メール アイテム・メ<br>新規作成 | ● ★                              |                                    |
| クイック分類                                    | メッセージの検索・ク                       | < 3月 ▶                             |
| 未開封のメール<br>知り合いからの末間封のメー・・<br>末開封のフィード    | このビューにはアイテムがありません。               | 日月火水木金土<br>242526272812<br>3456789 |
| kkm.ne.jp                                 |                                  | 10111213141516<br>17181920212223   |
| 受信トレイ<br>下者き                              |                                  | 24252627282930<br>31 1 2 3 4 5 6   |
| 达信済みメイテム<br>迷惑メール                         |                                  | <b>AD</b>                          |
| ごみ箱                                       |                                  | マロ<br>次の1か月間は予定が                   |
| 送信 NUイ                                    |                                  | ありません                              |
|                                           |                                  |                                    |
|                                           |                                  |                                    |
|                                           |                                  |                                    |
|                                           |                                  |                                    |
|                                           |                                  |                                    |
|                                           |                                  |                                    |
| <b>ジ</b> メール                              |                                  |                                    |
| 前 カレンダー                                   |                                  |                                    |
| ● アドレス帳                                   |                                  | 予定をここから入力                          |
| N=∩ N=∩ →-¬−7/31.−7                       |                                  | 0.52.9                             |
|                                           |                                  |                                    |
| メッセージ: 0 通、末間封: 0 通                       |                                  | エラー 🕂 オンライン作業中 \Theta              |

以上で Windows Live Mail の設定は完了です。